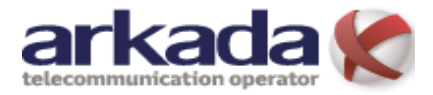

# Інструкція по налаштуванню ADSL модема <u>TP-LINK TD-W8951ND</u>

- 1 індикатори роботи модема
- 2 роз'єм для підключення блока живлення
- 3-кнопка включення/виключення живлення
- 4 кнопка «WPS», використовується для налаштування функцій «WPS»
- 5 кнопка «**RESET**» використовується для скидання налаштувань модема на заводські
- 6 кнопка «WiFi» використовується для включення/виключення бездротову локальну мережу
- 7 порти «LAN» для підключення ПК, за допомогою кабельного з'єднання
- 8 порт «LINE» для підключення кабеля від сплітера

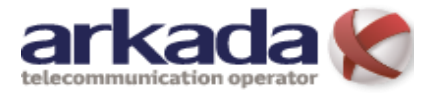

## <u>Підключення модема</u>

У комплекті з роутером входить сплітер (*Puc.3*), його робота полягає у виділенні голосового сигналу від інтернет даних. Правильне підключення сплітера є важливим. Кабель, що приходить від провайдера (телефонна розетка) повинен бути включений насамперед в сплітер, роз'єм «LINE» (*Puc.3 n.1*), а вже телефонний апарат підключається <u>тільки після</u> <u>сплітера</u> в роз'єм «PHONE» (Рис. 3 п.3). ADSL-модем, порт «LINE», потрібно з'єднати з роз'ємом сплітера «ADSL» або «MODEM» (Рис. 3 п.2).

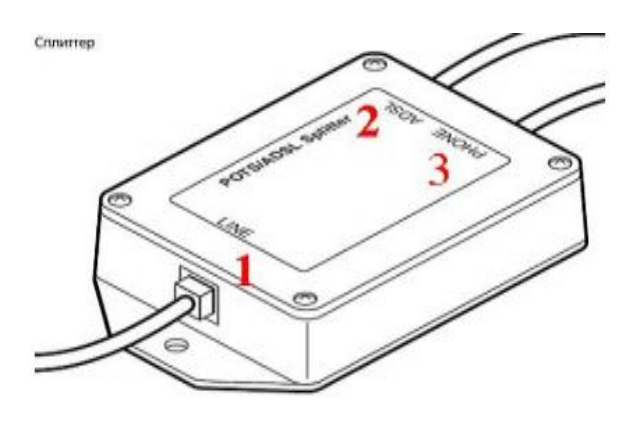

Рис. 3

**Зверніть увагу:** якщо ви не використувуєте телефон, підключення по БЗ, варто використовувати сплітер, для усунення завад під час роботи в інтернет мережі.

Далі Вам необхідно включити живлення модема та під'єднати мережевий роз'єм (10/100/1000 BaseT) з одним із портів «LAN» модема (Рис.2 п.7) за допомогою Ethernetкабеля, що в ходить в комплект модема.

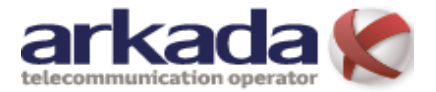

## Налаштування модема

#### Налаштування на комп'ютері

Після підключення комп'ютера до модема Вам потрібно налаштувати мережеве підключення комп'ютера для цього виберіть потрібну вам операційну систему: <u>Windows XP</u>, <u>Windows 7, Windows 8, Windows10</u>.

### Вхід на модем

Після під'єднання комп'ютера з роутером, потрібно відкрити доступний браузер

(наприклад Chrome , Mozilla Firefox , Internet Explorer , Opera of ado iнш.), яким зазвичай користустесь для входу в інтернет.

В адресному рядку вводимо IP-адресу роутера (переважно це **192.168.0.1**) (Дивись рисунок 4), налаштування на комп'ютері «Сведения о сетевом подключении» або «Відомості про мережеве підключення».

| Нова вкладка | ×           | ≜ - □ ×           |
|--------------|-------------|-------------------|
| ← → C fi     | 192.168.0.1 | 0 =               |
| Додатки      |             | » 🧀 Інші закладки |
|              |             |                   |

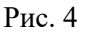

Роутер запитає «Ім'я користувача» та «пароль»

Ім'я користувача – admin

#### пароль – admin

Введіть (*admin*) та натисніть кнопку «*Bxid*». (Дивись рисунок 5).

| <ul> <li>192.168.0.1 ×</li> <li>← → C ☆</li> <li>192.168.0.1</li> </ul> |                                                                                                    |
|-------------------------------------------------------------------------|----------------------------------------------------------------------------------------------------|
|                                                                         | Потрібна автентифікація ×<br>Для сервера http://192.168.0.1:80 потрібне ім'я<br>користувача та пароль. Повідомлення із сервера Web<br>Smart Switch. |
|                                                                         | Ім'я користувача: admin<br>Пароль: *****                                                                                                    |
|                                                                         | Вхід Скасувати                                                                                                    |

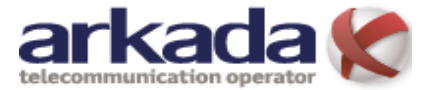

Крок 1: Вибираємо закладку «Быстрый старт», нажимаємо «Запустить мастер настройки», коли Ви побачите наступне вікно нажміть «Далее». (Див. рисунок 6)

| Быстрый старт                                                                                   |  |  |  |  |
|-------------------------------------------------------------------------------------------------|--|--|--|--|
| Мастер настройки поможет вам пройти четыре быстрых шага. Нажмите кнопку<br>Далее, чтобы начать. |  |  |  |  |
| Шаг 1. Выберите часовой пояс                                                                    |  |  |  |  |
| Шаг 2. Настройте подключение к Интернет                                                         |  |  |  |  |
| Шаг 3. Настройте беспроводную сеть                                                              |  |  |  |  |
| Шаг 4. Сохраните настройки маршрутизатора                                                       |  |  |  |  |
|                                                                                                 |  |  |  |  |
| Далее Выход                                                                                     |  |  |  |  |
| Рис. 6                                                                                          |  |  |  |  |

Крок 2: Налаштуйте на маршрутизаторі час, «Далее». (Див. рисунок 7)

Рис. 7

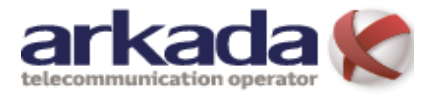

**Крок 3**: 11,

### Быстрый старт - Тип подключения к поставщику Интернет-услуг Выберите тип подключения к Интернет, чтобы подключиться к вашему поставщику Интернет-услуг. Нажмите Далее, чтобы продолжить. Выберите эту опцию, чтобы получить IP-адрес от Динамический IP-адрес вашего поставщика Интернет-услуг автоматически. Выберите эту опцию и укажите данные о статическом IP-адресе, предоставленные вашим поставщиком Статический IP-адрес Интернет-услуг. Выберите эту опцию, если ваш поставщик Интернет-услуг предоставляет подключение PPPoE/PPPoA PPPoE/PPPoA (для большинства пользователей DSL). Выберите эту опцию, если ваш поставщик О Режим мост Интернет-услуг использует режим мост Назад Далее Выход

Рис. 8

Крок 4: Виконайте налаштування наступних опцій, запропонованим Вашим постачальником Інтернет-послуг: «Имя пользователя(Login), Пароль(Password) (який є у додатку до вашої угоди), «VPI 0», «VCI 32» и Тип подключения (PPPoE LLC/LLC)». Натисніть «Далее». (Див. рисунок 9)

| Быстрый старт - РРРоЕ/РРРоА                                                                                                    |                   |  |  |  |  |  |  |
|----------------------------------------------------------------------------------------------------|-------------------|--|--|--|--|--|--|
| Введите данные о РРРоЕ/РРРоА, предоставленные вам вашим поставщиком<br>Интернет-услуг. Нажмите <b>Далее</b> , чтобы продолжить. |                   |  |  |  |  |  |  |
| Имя пользователя:                                                                                                    |                   |  |  |  |  |  |  |
| Пароль:                                                                                                    |                   |  |  |  |  |  |  |
| VPI:                                                                                                    | 8 (0~255)         |  |  |  |  |  |  |
| VCI:                                                                                                    | 35 (1~65535)      |  |  |  |  |  |  |
| Тип подключения:                                                                                                    | PPPoE LLC         |  |  |  |  |  |  |
|                                                                                                    |                   |  |  |  |  |  |  |
|                                                                                                    | Назад Далее Выход |  |  |  |  |  |  |

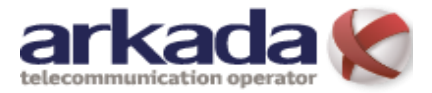

**Крок 5**: Налаштуйте правила для бездротової локальної мережі, потім натисніть «Далее» для завершення «Быстрого старта». (Див. рисунок 10)

| Быстрый старт - Беспроводная локальная сеть<br>На этой странице вы можете включить/отключить беспроводную локальную сеть,<br>изменить имя беспроводной сети (SSID) и тип аутентификации.<br>Нажмите Далее, чтобы продолжить. |  |  |  |  |  |  |
|----------------------------------------------------------------------------------------------------|--|--|--|--|--|--|
| Точка доступа: 💿 Включено 🔘 Выключено                                                                                                    |  |  |  |  |  |  |
| SSID: TP-LINK_012345<br>Транслировать SSID: 💿 Да 🔘 Нет<br>Тип аутентификации: Отключено 💟                                                                                                    |  |  |  |  |  |  |
| Назад Далее Выход                                                                                                    |  |  |  |  |  |  |
|                                                                                                    |  |  |  |  |  |  |

Рис. 10

Крок 6: Нажміть «Далее», щоб завершити «Быстрый старт». (Див. рисунок 11)

| Быстрый старт завершен!                                                                                                    |  |  |  |  |
|----------------------------------------------------------------------------------------------------|--|--|--|--|
| Мастер настройки завершил работу. Нажмите <b>Назад</b> , чтобы внести изменения или<br>исправить ошибки. Нажмите <b>Далее</b> , чтобы сохранить текущие настройки. |  |  |  |  |
|                                                                                                    |  |  |  |  |
| Назад Далее Выход                                                                                                    |  |  |  |  |

Рис. 11

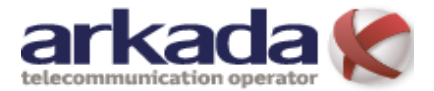

# Налаштування програмного забезпечення

Для установки і налаштування пристрою першого разу, рекомендується використовувати «Посібник по швидкому налаштування». Для більш досвідчених користувачів, якщо ви хочете дізнатися більше про цей пристрій і правильно користуватися його функціями, тоді в цьому розділі ви зможете дізнатися, як налаштувати додаткові параметри за допомогою веб-утиліти. Після успішного входу ви зможете виконати налаштування свого пристрою. Головне меню знаходяться у верхній частині веб-утиліти, після натискання на пункти меню з'являться відповідні підменю. У центрі веб-утиліти відображаються настройки або інформація про стан функцій. Щоб внесені настройки вступили в силу, натисніть Зберегти.

## Стан

Вибравши «Состояние», ви побачите наступні три підміню: «Информация об устройстве, Системный журнал и Статистика». Натисніть будь-яке з них для настройки відповідної функції.

| Быстрый Настр<br>старт интеро | оойка Расширен<br>фейса настрой | ные Управление<br>ки доступом | Эксплуатация<br>устройства | Состояние | Справка |
|-------------------------------|---------------------------------|-------------------------------|----------------------------|-----------|---------|
| Информация<br>об устройстве   | Системный<br>журнал             | Статистика                    |                            |           |         |

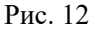

Вибравши будь-який з підміню, ви зможете переглянути відповідну інформацію.

#### Інформація про пристрій

Вибравши меню «Состояние → Информация об устройстве», ви побачите відомості про поточні настройки пристрою, включаючи Локальну мережу, WAN и ADSL. Інформація буде змінюватися в залежності від налаштувань маршрутизатора, заданих на екрані Налаштування інтерфейсу. (Див. рисунок 13)

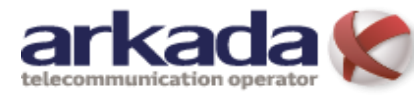

## Налаштування ADSL модема **TP-LINK TD-W8951ND**

|                                                                                                    | TD-W                                                                                            | 8951ND                                                       | Бесп                                                     | роводной                                                    | і машрут                           | изатор с і              | модемом      | ADSL2+            |  |
|----------------------------------------------------------------------------------------------------|-------------------------------------------------------------------------------------------------|--------------------------------------------------------------|----------------------------------------------------------|-------------------------------------------------------------|------------------------------------|-------------------------|--------------|-------------------|--|
| Coctonue                                                                                                    | Быстрый Н<br>старт ин                                                                           | астройка<br>терфейса                                         | Расширен<br>настрой                                      | нные Управ<br>ки дост                                       | ление Эк<br>упом у                 | сплуатация<br>стройства | Состояние    | Справка           |  |
| Состояние                                                                                                    | Информаци<br>об устройст                                                                        | ия Сис<br>ве ж                                               | темный<br>урнал                                          | Статистика                                                  |                                    |                         |              |                   |  |
| Информация<br>об устройстве                                                                                                    | Версия                                                                                          | а встроенног<br>МАС-а                                        | о ПО : 4.0.0 Г<br>прес : 00:аа:                          | Build 120313 Rel.:<br>bb:01:23:45                           | 21391                              |                         |              |                   |  |
| Локальная сеть                                                                                                    | Локальная сеть<br>IP-адрес : 192.168.1.1<br>Маска подсети : 255.255.0<br>DHCP-сервер : Включено |                                                              |                                                          |                                                             |                                    |                         |              |                   |  |
| Беспроводная сеть                                                                                                    | Беспроводная сеть<br>Текущее количество подключенных беспроводных клиентов 0 Обновить           |                                                              |                                                          |                                                             |                                    |                         |              |                   |  |
| WAN                                                                                                    |                                                                                                 |                                                              | MAG                                                      |                                                             |                                    |                         |              |                   |  |
|                                                                                                    | Постоянный<br>виртуальный<br>канал                                                              |                                                              | Р-адрес                                                  | Подсеть                                                     | Шлюз                               | Сервер DNS              | Инкапсуляция | Состояние         |  |
|                                                                                                    | PVC0                                                                                            | 1/32                                                         | N/A                                                      | N/A                                                         | N/A                                | N/A                     | Мост         | Нет<br>соединения |  |
|                                                                                                    | PVC1                                                                                            | 0/33                                                         | N/A                                                      | N/A                                                         | N/A                                | N/A                     | Мост         | Нет<br>соединения |  |
|                                                                                                    | PVC2                                                                                            | 0/35                                                         | N/A                                                      | N/A                                                         | N/A                                | N/A                     | Мост         | Нет<br>соединения |  |
|                                                                                                    | PVC3                                                                                            | 0/100                                                        | N/A                                                      | N/A                                                         | N/A                                | N/A                     | Мост         | Нет<br>соединения |  |
|                                                                                                    | PVC4                                                                                            | 8/35                                                         | 0.0.0.0                                                  | 0.0.0.0                                                     | 0.0.0.0                            | 0.0.0.0                 | PPPoE        | Нет<br>соединения |  |
|                                                                                                    | PVC5                                                                                            | 8/48                                                         | N/A                                                      | N/A                                                         | N/A                                | N/A                     | Мост         | нет<br>соединения |  |
|                                                                                                    | PVC6                                                                                            | 0/38                                                         | N/A                                                      | N/A                                                         | N/A                                | N/A                     | Мост         | соединения        |  |
| Версия встроенного ПО ADSL : FwVer:3.12.8.31_TC3086 HwVer:T14.F7_7.0<br>Состояние линии : Down<br>Модуляция : N/A<br>Режим Annex : N/A<br>Входящий Исходящий |                                                                                                 |                                                              |                                                          |                                                             |                                    |                         |              |                   |  |
|                                                                                                    | Отнош<br>Скорость<br>Максил                                                                     | иение сигнал.<br>Затухание л<br>передачи дан<br>иальная скор | тр<br>/шум: 1<br>инии: 1<br>нных: 1<br>ость: 1<br>СRC: 1 | афик траф<br>VA N/A<br>VA N/A<br>VA N/A<br>VA N/A<br>VA N/A | ик<br>db<br>db<br>k kbps<br>k kbps |                         |              |                   |  |

Рис. 13